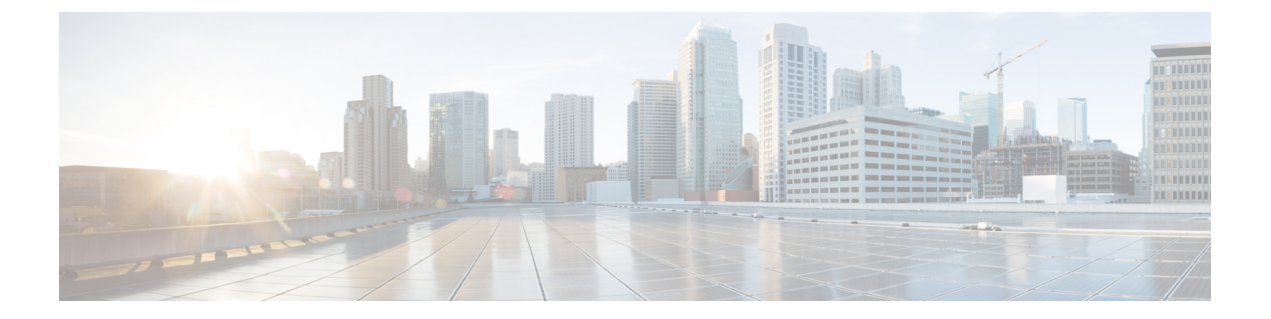

# デバイスの設定

このタスクを開始する前に、配布資料『安全上の警告』の「電気機器の安全な取り扱い」に記載されている安全上の警告を読み、確実に理解しておいてください。

Cisco NCS 540 の設定には、次のタスクが含まれます。

- ・ルータの初期設定の作成(1ページ)
- ・デバイスの取り付け確認 (3ページ)

## ルータの初期設定の作成

ルータ管理インターフェイスに IP アドレスを割り当て、ルータをネットワークに接続できるようにします。

初めてルータの電源を入れると、ルータが起動し、ルータの設定に役立つ一連の質問が表示されます。ユーザが入力する必要がある IP アドレスを除き、各設定にはルータをネットワークに接続するためのデフォルトの選択肢を使用できます。

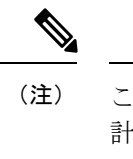

注) これらのルータは、隣接デバイスが完全な動作状態にある場合、30分以内に起動するように設 計されています。

(注) ネットワーク内の他のデバイス間でルータを識別するために、ルータの一意の名前を意識して ください。

始める前に

- ・コンソールデバイスをルータに接続する必要があります。
- ルータを電源に接続する必要があります。
- ・管理インターフェイス (MgmtEth0/RP0/CPU0/0 および MgmtEth0/RP1/CPU0/0) に必要な IP ア ドレスとネットマスクを決定します。

デバイスの設定

ステップ1 ルータの電源を投入します。

電源モジュール ユニットがルータに電力を送信すると、各電源モジュールの LED がグリーンに点灯し、 ルータで使用するパスワードを指定するように求められます。

**ステップ2**システムを初めて起動すると、新しいユーザ名とパスワードが作成されます。次のプロンプトが表示されます。

--- Administrative User Dialog ---

Enter root-system username: % Entry must not be null.

Enter root-system username: **root** Enter secret: Use the 'configure' command to modify this configuration. User Access Verification

Username: root Password:

RP/0/RP0/CPU0:ios#

ステップ3 このルータに使用する新しいパスワードを入力します。

パスワードのセキュリティ強度が確認され、強力なパスワードであると見なされない場合、そのパスワードは拒否されます。パスワードのセキュリティ強度を上げるには、次のガイドラインにパスワードが従っていることを確認します。

- 最低8文字
- ・連続した文字(「abcd」など)の使用を最低限にするか使用しない
- ・文字の繰り返し(「aaa」など)を最低限にするか使用しない
- •辞書で確認できる単語が含まれない
- •正しい名前を含んでいない
- 大文字および小文字の両方が含まれている
- 数字と文字の両方が含まれている
- (注) 平文のパスワードには、特殊文字のドル記号(\$)を含めることはできません。
- **ヒント** パスワードが平凡な場合(短くて解読されやすいパスワードなど)、そのパスワード設定は拒 否されます。この手順の注意事項で説明したように、強力なパスワードを設定してください。 パスワードは大文字と小文字が区別されます。

強力なパスワードを入力すると、パスワードを確認するように求められます。

ステップ4 パスワードを再度入力します。

同じパスワードを入力すると、パスワードが受け入れられます。

**ステップ5** 管理インターフェイスの IP アドレスを入力します。

**ステップ6** 管理インターフェイスのネットワークマスクを入力します。

ステップ7 設定を編集するかどうかを尋ねられます。設定を変更しない場合は、no と入力します。

ステップ8 設定を保存するかどうかを尋ねられます。設定を保存する場合は、yesと入力します。

## デバイスの取り付け確認

Cisco NCS 540 ルータを設置したら、show コマンドを使用して設置および設定内容を確認できます。問題が検出された場合は、さらに設定を行う前に修正を行ってください。

#### ステップ1 show inventory

例:

#show inventory

製品ID、シリアル番号、バージョンIDなどの現場交換可能ユニット(FRU)に関する情報を表示します。

### ステップ2 admin show environment

#### 例:

#admin show environment

ルータの環境関連の情報がすべて表示されます。

#### ステップ3 show environment temperature

#### 例:

#show environment temperature

カード温度センサの温度の読み取りを表示します。各システムコントローラ、ルートプロセッサ、ライン カード、およびファブリックカードには、2個のしきい値を持つ温度センサーがあります。

- ・マイナー温度しきい値:マイナーしきい値を超えるとマイナーアラームが発生し、4つすべてのセンサーで次の処理が行われます。
  - システムメッセージの表示
  - SNMP 通知の送信(設定されている場合)
  - トリガーされた環境アラームイベントのログへの記録(show alarm コマンドを実行して確認できます)
- ・メジャー温度しきい値:メジャーしきい値を超えるとメジャーアラームが発生し、次の処理が行われます。

- センサー1、3、4(空気吹き出しロセンサーおよびオンボードセンサー)に対しては、次の処理 が行われます。
  - システムメッセージの表示
  - SNMP 通知の送信(設定されている場合)
  - トリガーされた環境アラームイベントのログへの記録(show alarm コマンドを実行して確認 できます)
- ・センサー2(吸気口センサー)に対しては、次の処理が行われます。
  - スイッチングカードでしきい値を超えた場合は、そのカードだけがシャットダウンします。
  - HA-standby または standby が存在するアクティブなルートプロセッサカードでしきい値を超 えた場合は、そのルートプロセッサカードだけがシャットダウンし、スタンバイ状態のルー トプロセッサカードが引き継ぎます。
  - スタンバイ状態のルートプロセッサカードがルータに存在しない場合は、温度を下げるために最大2分間待機します。このインターバル中はソフトウェアが5秒ごとに温度を監視し、設定に従ってシステムメッセージを送信し続けます。
- (注) デュアルルートプロセッサカードを取り付けることを推奨します。デュアルルートプロセッ サカードがないルータを使用している場合は、1つでもファンが動作しなくなったら、ファン カードをただちに交換することを推奨します。

#### ステップ4 hw-module location <loc> shutdown または [no] hw-module shutdown location <loc>

#### 例:

#hw-module location <loc> shutdown

グレースフルにカードの電源を入れるかまたはシャットダウンします。

#### ステップ5 show environment power

#### 例:

#show environment power

ルータ全体の電力使用情報を表示します。

#### ステップ6 show environment voltage

#### 例:

#show environment voltage

ルータ全体の電圧を表示します。

#### ステップ7 show environment current

#### 例:

#show environment current

現在の環境ステータスを表示します。

## ステップ8 show environment fan

### 例:

#show environment fan

ファントレイのステータスを表示します。

I

翻訳について

このドキュメントは、米国シスコ発行ドキュメントの参考和訳です。リンク情報につきましては 、日本語版掲載時点で、英語版にアップデートがあり、リンク先のページが移動/変更されている 場合がありますことをご了承ください。あくまでも参考和訳となりますので、正式な内容につい ては米国サイトのドキュメントを参照ください。